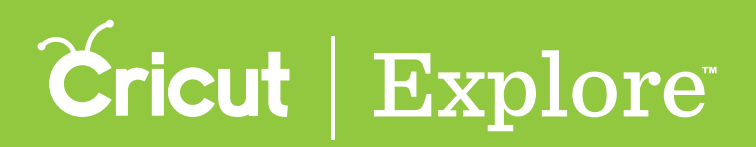

# Rotating

There are two ways to change the rotational angle of images on the design canvas: by dragging the rotate handle or entering a new angle in the Edit panel.

**Tip:** Rotation will not be preserved on the cutting mats unless you have attached the image to a layer.

#### Rotating with the rotate handle

**Step 1** Tap on the image to select it. You'll know the image is selected when the bounding box appears around the edges.

**Step 2** Drag the rotate handle to change the angle of the image. While you are dragging the rotate handle, an angle indicator appears near the image.

**Tip:** Smart guides indicate when the image is rotated in multiples of 45 degrees from the vertical position. Smart guides can be turned off by tapping the Settings menu and turning Smart Guides on or off.

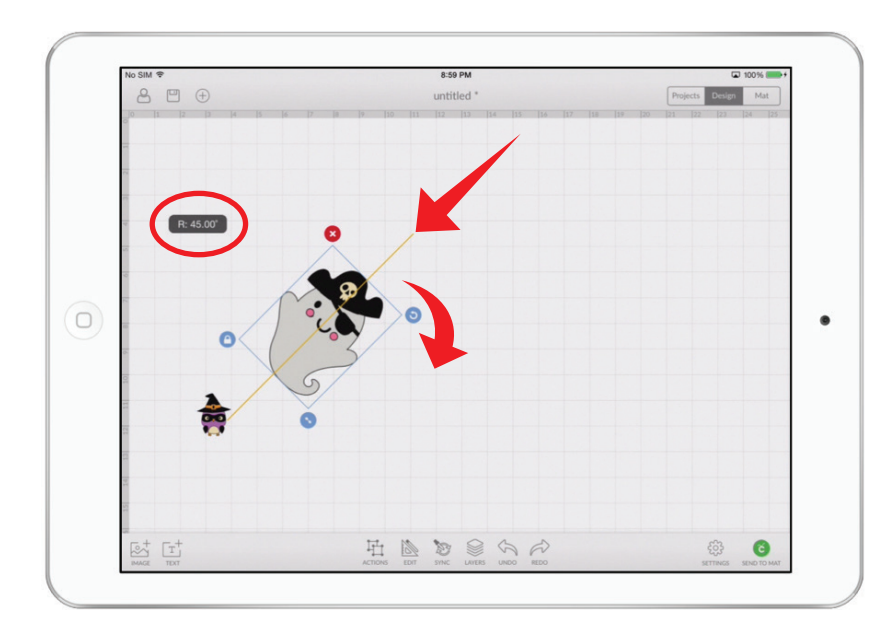

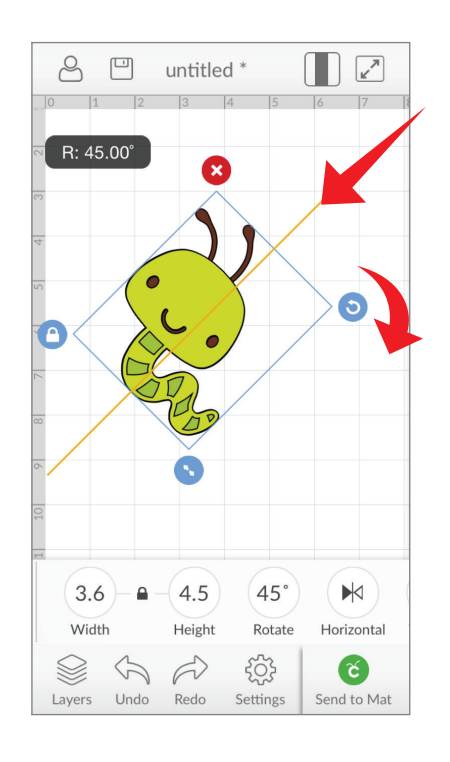

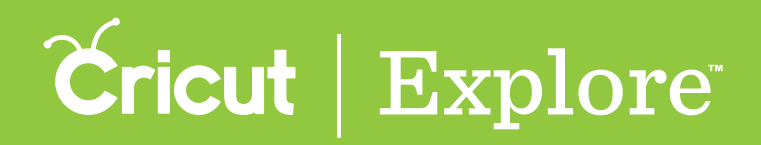

# Rotating

**Step 3** Tapping away from the image deselects it. The bounding box is reset be vertical in the new position when it is selected again. The Undo button can safely undo any changes you have made.

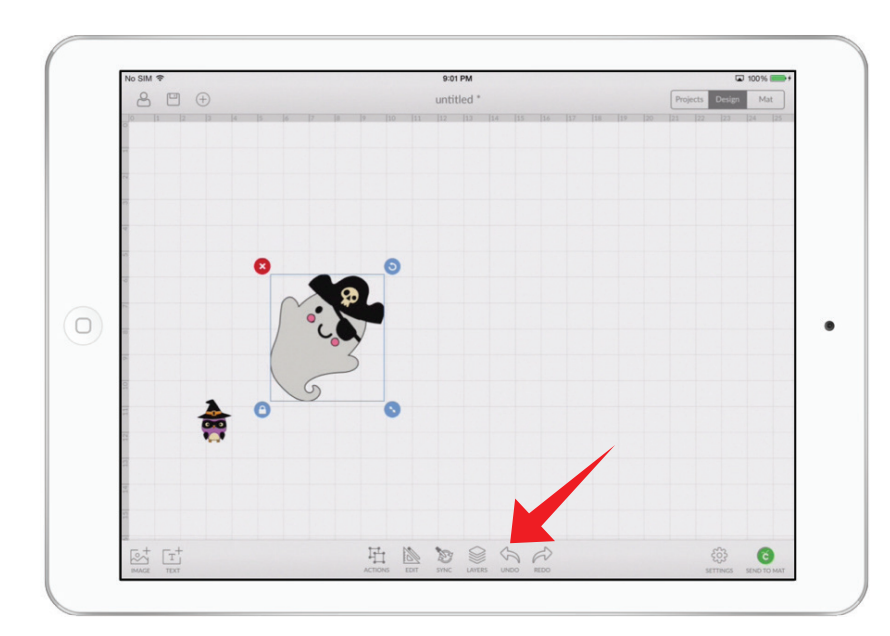

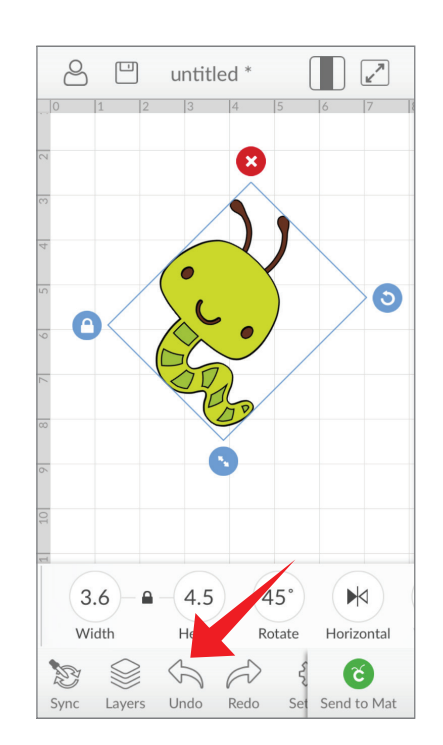

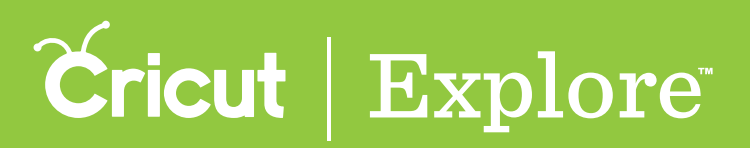

### Rotating

#### Rotating with the Edit panel

**Step 1** Tap on the image to select it. You'll know the image is selected when the bounding box appears around the edges.

**Step 2** Tap the Edit button in the bottom menu bar to open the Edit panel.

**Step 3** Tap Rotate Angle in the Edit panel and enter a new angle using the keypad or tap the (+) or (-) buttons to increase or decrease the angle of the image.

**Tip:** The (+) and (-) buttons in the numeric keypad increase or decrease by 1 degree increments. Using the Edit panel allows for more precise control of the rotational angle.

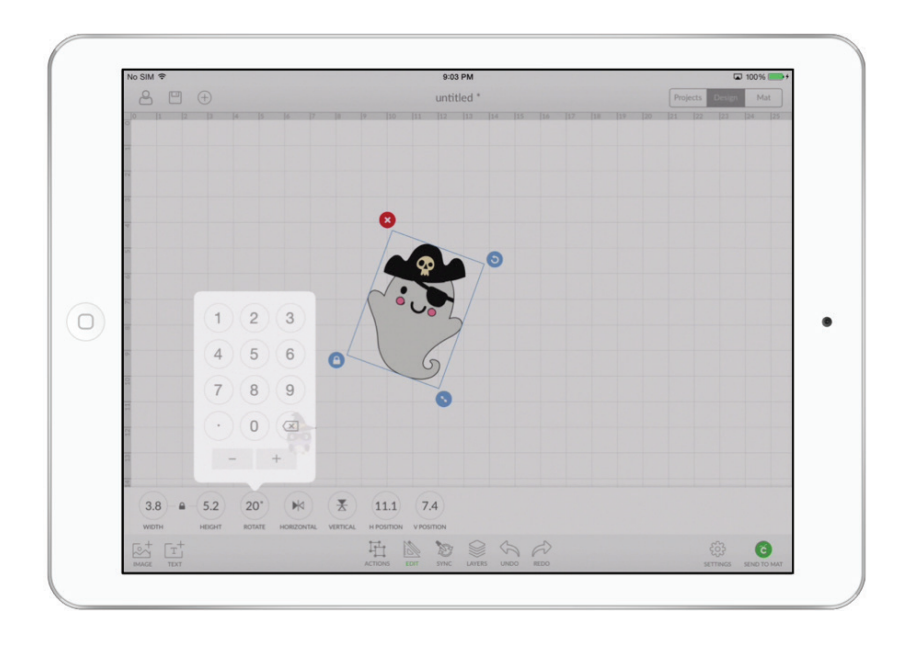

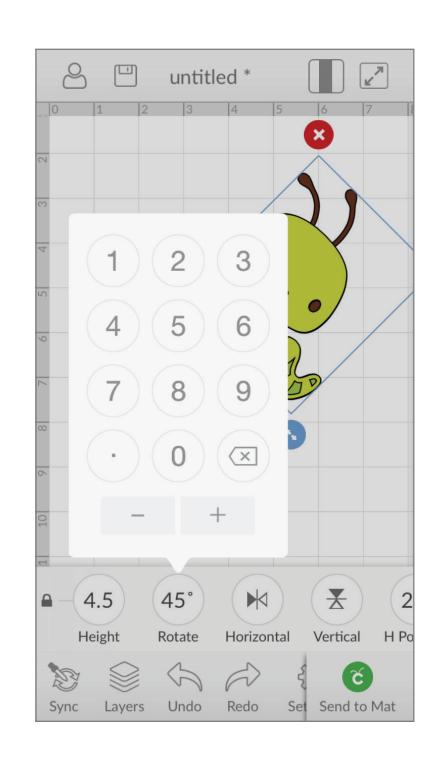

**Step 4** Tap the Edit button again to dismiss the Edit panel.